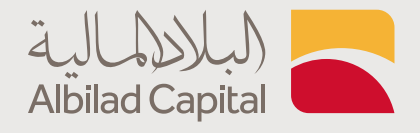

## خطوات التداول عبر البلاد المالية

## بعد فتح الحساب الاستثماري عن طريق التطبيق

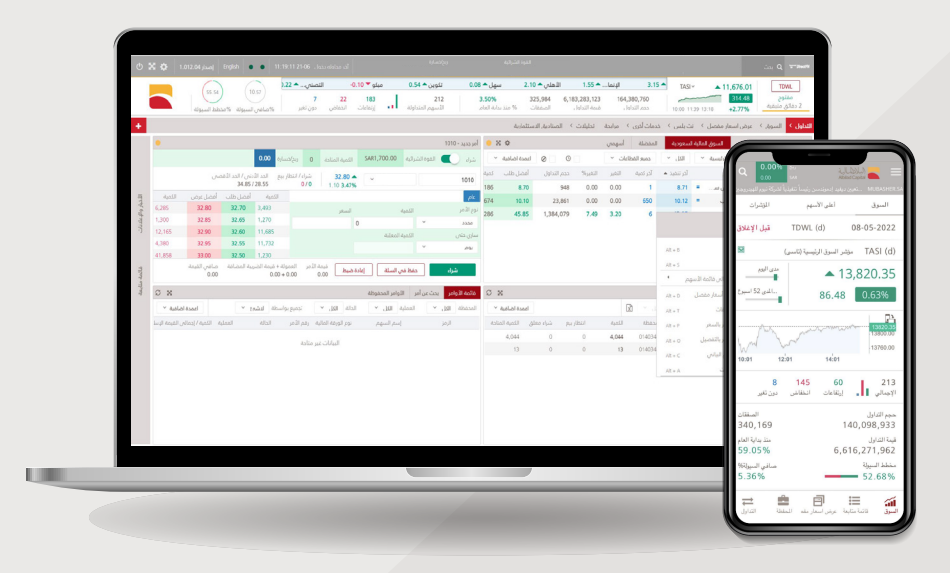

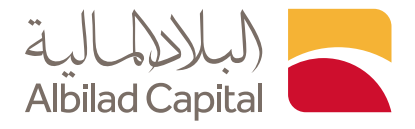

## مرحبًا بك عميل البلاد المالية ..

ادخل اسم المستخدم وكلمة المرور الخاصة بالبلاد تداول في صفحة الدخول على تطبيق البلاد المالية

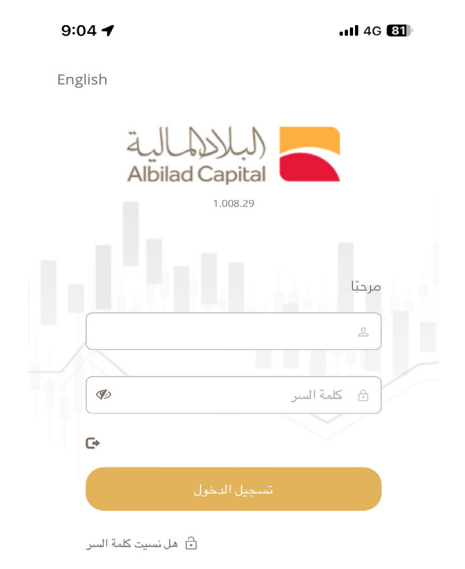

English

م ادخل رمز التحقق المرسل على رقم جوالك المسجل لدينا

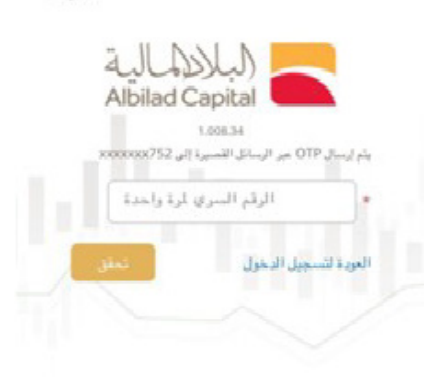

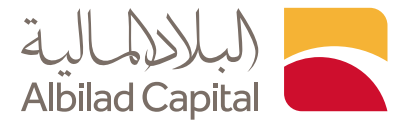

بعد الدخول إلى الصفحة الرئيسية، اختر ايقونة المزيد من أسفل الشاشة

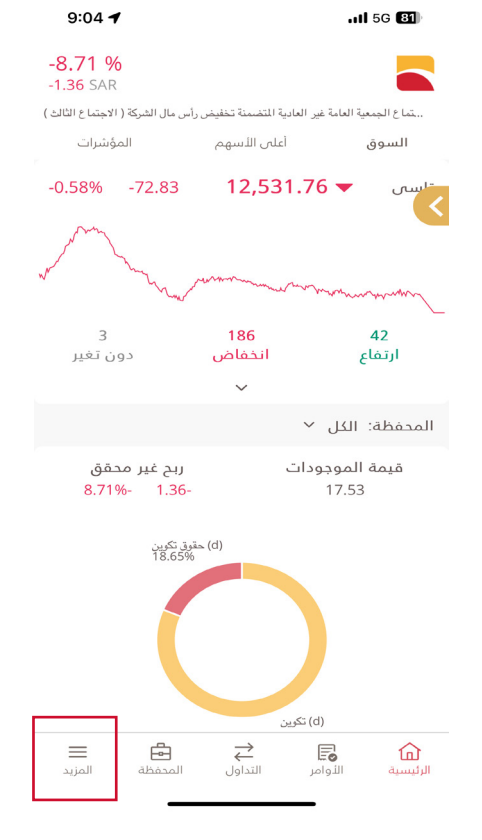

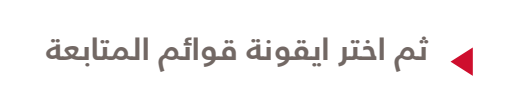

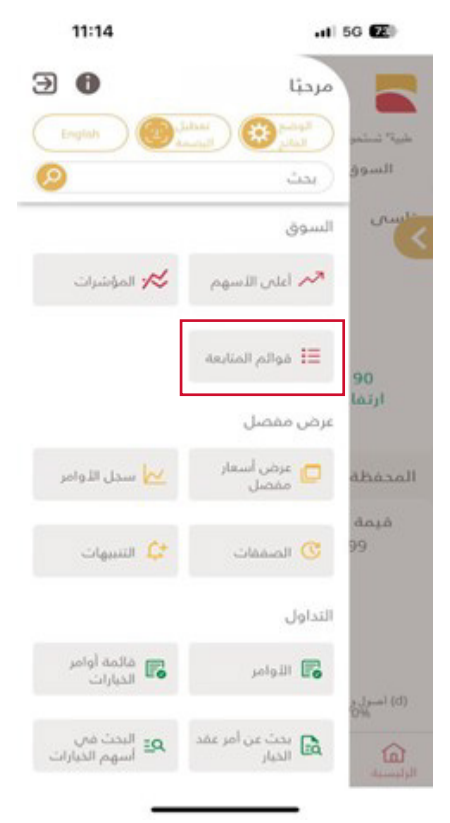

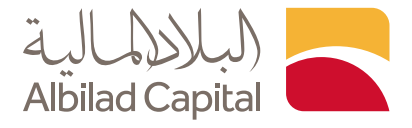

ستظهر لك جميع الشركات، يمكنك البحث بالرمز أو اسم الشركة بكتابة رمز الشركة أو الاسم في خانة البحث فى أعلى يسار الشاشة

| 12:18 🕇                                                                               |                           | .11 5G <b>6</b> 4                         |                     |  |  |  |  |  |  |  |  |
|---------------------------------------------------------------------------------------|---------------------------|-------------------------------------------|---------------------|--|--|--|--|--|--|--|--|
| - <b>7.56 %</b><br>-501.33 SAF                                                        | R                         |                                           |                     |  |  |  |  |  |  |  |  |
| دية للكهرباء عن نتائج اجتماع الجمعية العامة العادية السابعة والعشرون (الاجتماع الأول) |                           |                                           |                     |  |  |  |  |  |  |  |  |
| T                                                                                     | ضلة                       | T 🗸 الرئيسية المف                         | DWL                 |  |  |  |  |  |  |  |  |
| <b>التغير%</b><br>التغير                                                              | آخر تنفيذ<br>حجم التداول  | الرمز 🗮<br>لرصف                           |                     |  |  |  |  |  |  |  |  |
| -1.68%<br>-0.50                                                                       | <b>29.30</b> 5,466,238    | 2222<br>شركة الزيت العربية السعودية       | >                   |  |  |  |  |  |  |  |  |
| -0.13%<br>-0.05                                                                       | 38.00                     | 7010<br>ئىركة الإتصالات السعردية          | >                   |  |  |  |  |  |  |  |  |
| <b>5.09%</b><br>0.30                                                                  | <b>6.19</b><br>12,011,717 | 1303<br>ئىركة الصناعات الكهربائية         | >                   |  |  |  |  |  |  |  |  |
| <b>4.12%</b><br>16.80                                                                 | <b>424.80</b><br>402,412  | 2082<br>ئىركة أكوا باور                   | >                   |  |  |  |  |  |  |  |  |
| -0.71%<br>-0.25                                                                       | <b>35.15</b><br>3,859,922 | 1180<br>لبنك الأهلي السعودي               | >                   |  |  |  |  |  |  |  |  |
| <b>2.95%</b><br>0.18                                                                  | <b>6.28</b><br>5,968,990  | 1831 <                                    | >                   |  |  |  |  |  |  |  |  |
| -0.42%                                                                                | <b>9.55</b><br>5,464,195  | 2230<br>لشركة الكيميائية السعودية القابضة | >                   |  |  |  |  |  |  |  |  |
| <b>1.70%</b><br>0.30                                                                  | <b>17.92</b> 2,371,679    | 2382<br>ئىركة أديس القابضة                | >                   |  |  |  |  |  |  |  |  |
| <b>0.00%</b>                                                                          | <b>31.40</b><br>1,882,416 | 1150<br>بصرف الإنماء                      | >                   |  |  |  |  |  |  |  |  |
| -2.78%                                                                                | 104 80                    | 4200                                      |                     |  |  |  |  |  |  |  |  |
| <b>ال</b> مزيد                                                                        | → ← ← ← المحفظة           | ב <b>€ 1</b>                              | <b>کر</b><br>الرئيس |  |  |  |  |  |  |  |  |

بعد ادخال رمز الشركة أو الاسم التي ترغب بها، قم بالضغط على السهم بجوار رمز الشركة التي ترغب بالتفيذ عليها وسيظهر لك خيار الشراء والبيع

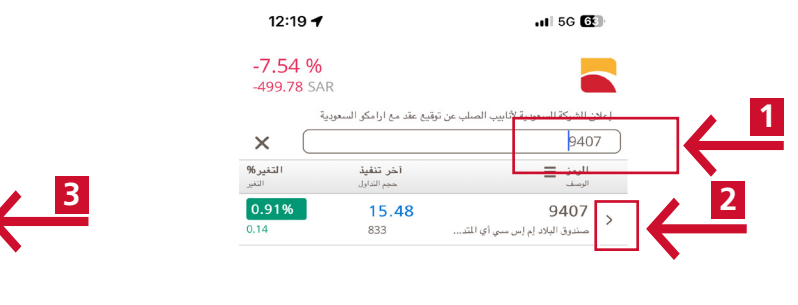

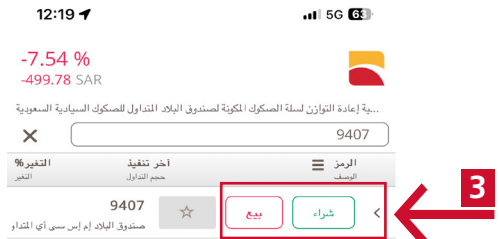

| ~   | $\sim$ |   |       |   |   |    |   | D      | one          |  |
|-----|--------|---|-------|---|---|----|---|--------|--------------|--|
| 1   | 2      | 3 | 4     | 5 | 6 | 7  | 8 | 9      | 0            |  |
| -   | 7      | : | ;     | ( | ) | \$ | & | @      | "            |  |
| #+= |        | • | ,     | 1 | ? | !  | ' |        | $\bigotimes$ |  |
| ABC |        |   | space |   |   |    |   | return |              |  |
|     | €      |   | _     |   |   |    |   | ļ      | <u></u>      |  |

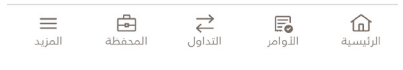

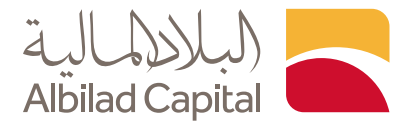

ستظهر لك شاشة إدخال الأوامر، اختر رقم المحفظة التي ترغب في التنفيذ عليها أعلى يمين الشاشة ثم نوع الأمر وصلاحية الأمر والكمية ثم اضغط شراء اسفل الشاشة لتنفيذ الأمر

وفى حال البيع، اختر خيار بيع واتبع نفس الخطوات

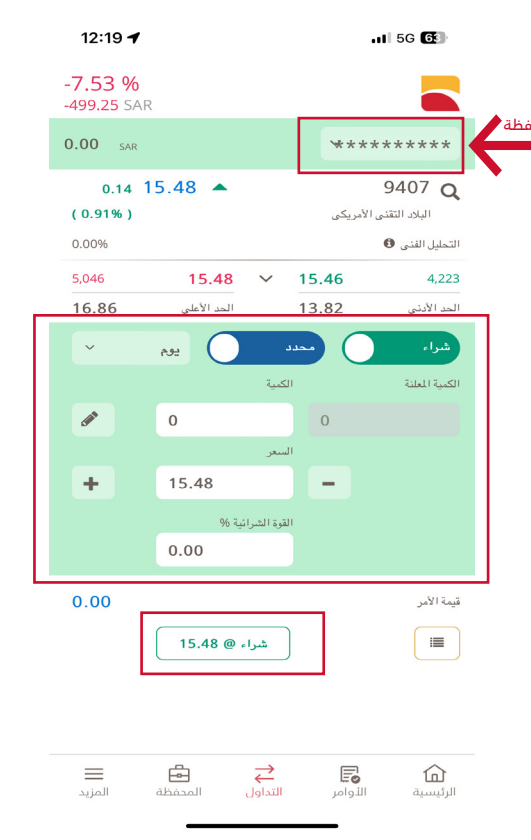

رقم الم

سيظهر لك شريط باللون الأخضر أعلى الشاشة في حال تم تنفيذ الأمر وسيتم ارسال رسالة نصية رقم جوالك المسجل لدينا بالتأكيد

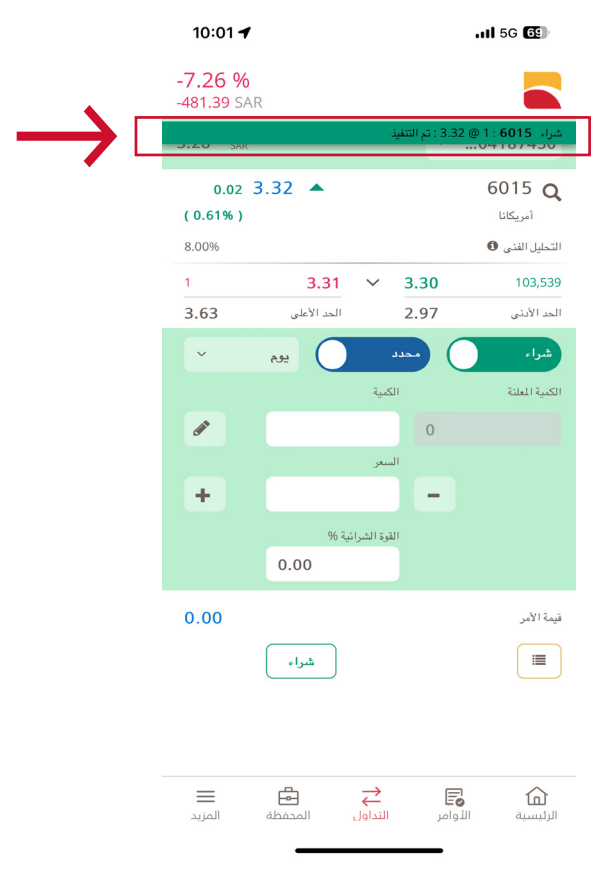

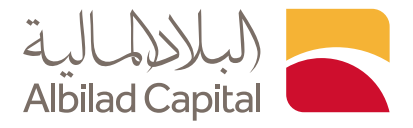

في حال كان لديكم أسهم, يمكنك أيضاً تنفيذ الأوامر عن طريق أيقونة المحفظة أسفل الشاشة، ستظهر لك الشركات التي تملكها بالضغط على السهم بجوار رمز الشركة التي ترغب بالتنفيذ عليها سيظهر لك خيار الشراء والبيع

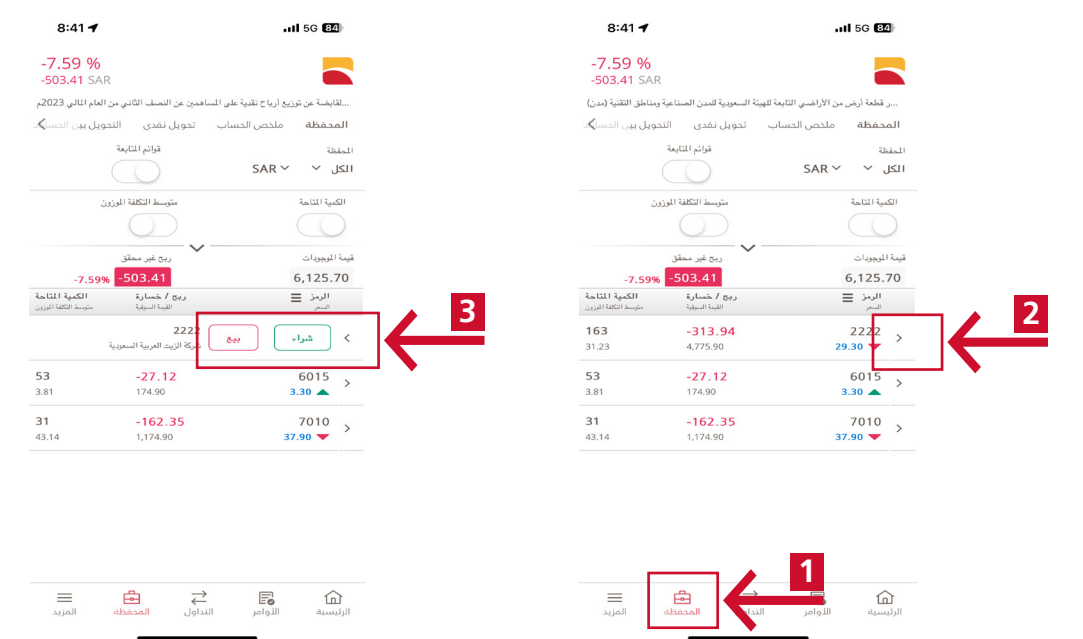

مكنك متابعة حالة الأمر بالضغط على السهم بجوار الرمز ثم سيظهر لك خيار التعديل أو الإلغاء 🖌

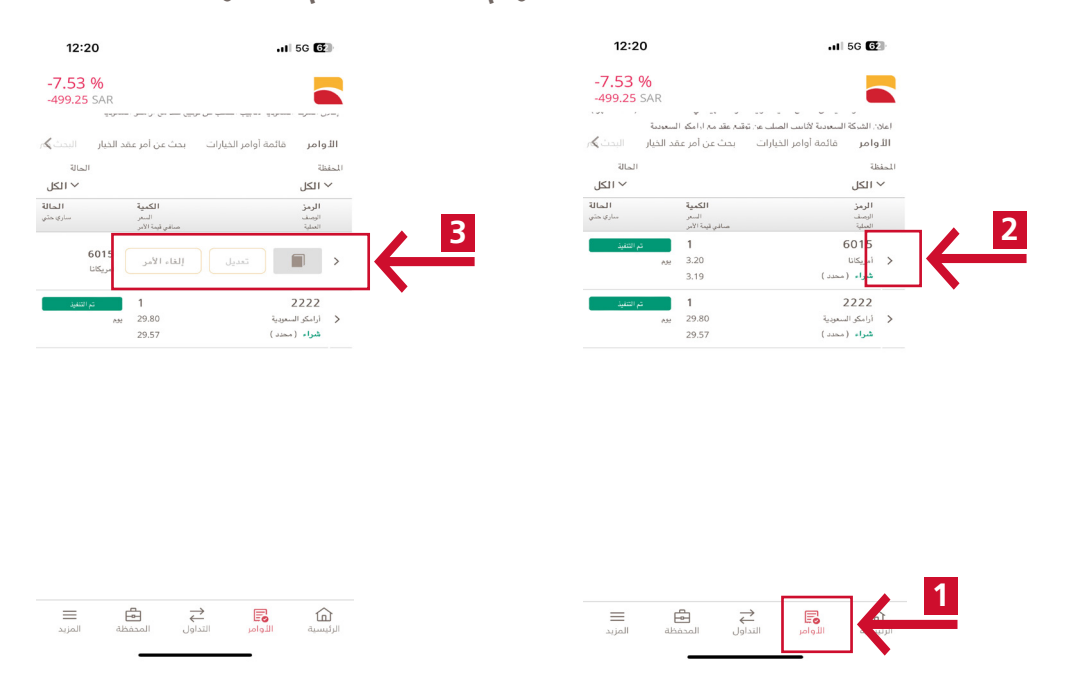

## الخدمات الإلكترونية من البلاد المالية .. صممت لراحتك